## I. Instrukcja instalacji drukarki YHD-58D przez kabel USB

1. Podłączamy zasilanie drukarki do prądu, przełączamy przełącznik I/O na "I", diody drukarki powinny się świecić, następnie podłączamy drukarkę przez USB do komputera/laptopa i instalujemy sterowniki dołączone na płycie ewentualnie możemy pobrać sterowniki z naszej strony internetowej imatrix.pl/instrukcje

2. Uruchamiamy instalacje sterowników, wybieramy język i naciskamy "OK".

| Select Se | etup Language                                       | × |  |  |  |  |  |
|-----------|-----------------------------------------------------|---|--|--|--|--|--|
| 17        | Select the language to use during the installation: |   |  |  |  |  |  |
|           | English                                             | ~ |  |  |  |  |  |
|           | OK Cancel                                           |   |  |  |  |  |  |

3. Naciskamy przycisk "Next" a następnie akceptujemy warunki licencji.

| 🔀 Setup - POS Series Printer Driver                                                                                                    |                                                                                                    | -                                                                                                    |                                                                          | ×   |
|----------------------------------------------------------------------------------------------------|----------------------------------------------------------------------------------------------------|----------------------------------------------------------------------------------------------------|--------------------------------------------------------------------------|-----|
|                                                                                                    |                                                                                                    |                                                                                                    | Prin                                                                     | ter |
| Please read the following License Agreemer<br>agreement before continuing with the instal                                                                                                    | it. You must ac<br>ation.                                                                                                    | cept the terms                                                                                                    | of this                                                                  |     |
| SOFTWARE LICENSE AGREEMENT<br>IMPORTANT - PLEASE READ CAREFULLY! T<br>software you are about to download will be<br>condition that you agree with the terms and<br>agreement. PLEASE READ THIS AGREEMEN<br>BY THE TERMS OF THIS AGREEMENT IF YO<br>OTHERWISE USE THE SOFTWARE. If you d<br>this agreement, please do not install or dow<br>the date of download in order to activate th<br>(see below). | The POS Printer<br>licensed to you<br>l conditions set<br>IT CAREFULLY.<br>U INSTALL, DO<br>o not agree to I<br>vnload the softv<br>e limited ninety | Series Printer<br>J, the licensee,<br>forth in this le<br>YOU WILL BE<br>WNLOAD, COP<br>the terms cont<br>vare. Please r<br>(90) day warr | Driver<br>on the<br>gal<br>BOUND<br>Y, OR<br>ained in<br>record<br>ranty | _   |
| <ul> <li>I accept the agreement</li> <li>I do not accept the agreement</li> </ul>                                                                                                    |                                                                                                    |                                                                                                    |                                                                          |     |
| [                                                                                                    | < Back                                                                                                    | Next >                                                                                                    | Can                                                                      | cel |

4. Następnie naciskamy "Next", "Next" i "Instal".

5. Po instalacji sterowników pojawia się okno wyboru drukarki na którym wybieramy wersje systemu Windows oraz rodzaj drukarki i sposób podłączenia

| 🐼 Driver setup and config | - 0                                        | × |
|---------------------------|--------------------------------------------|---|
|                           | Select Operating System                    |   |
|                           | C Windows 2000 C Windows XP C Windows 2003 |   |
| ×                         | C Windows Vista C Windows 7 C Windows 8    |   |
|                           | Windows 10                                 |   |
|                           | Select Printer Type POS-58 Series Printer  |   |
|                           | Printer Port Settings                      |   |
|                           | Ports USB001                               |   |
|                           | Baud Stop                                  | - |
| Installation Center       | Byte Parity                                | - |
|                           | Flow                                       |   |
|                           | et as default printer                      |   |
|                           | Begin Setup USB Port Check Close           |   |

W polu "Select Printer Type" wybieramy POS-58 Serier Printer.

W polu "Printer Port Settings" wybieramy jeden z trzech dostępnych portów USB001, USB002 albo USB003, dla sprawdzenia połączenia możemy nacisnąć przycisk "USB Port Check" powinien pojawić się komunikat że urządzenie jest podłączone. Jeśli się tak nie stanie możemy później zmienić port na inny (w dalszej cześć instrukcji będzie pokazane jak to zrobić. Można także odznaczyć opcje "Set są default Printer" oraz " Create Shortcuts"

5. Po instalacji sterowników naciskamy na klawiaturze klawisz ze znaczkiem Windows i wpisujemy "Panel Sterownia" a następnie wchodzimy do zakładki "Urządzenia i Drukarki"

W przypadku Windowsa 11: Ustawienia – Bluetooth i urządzenia – Urządzenia – Więcej ustawień urządzeń i drukarek.

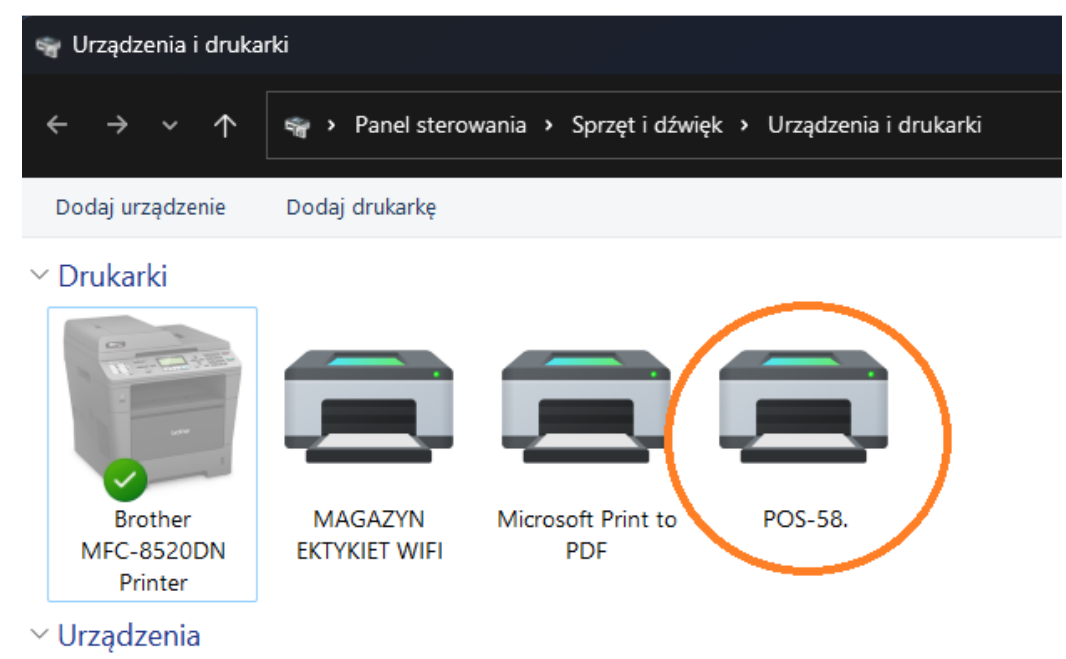

6. Naciskamy prawym przyciskiem myszy na drukarce POS-58 i wybieramy "właściwości drukarki", następnie zakładka "Porty", na liście szukamy w kolumnie "Opis" szukamy "Wirtualny port drukarki dla USB" (w moim przypadku był to Port USB019) i zaznaczamy go, obok niego powinna pojawić się drukarka POS-58 (tak jak na obrazku) i naciskamy zastosuj.

| Właściwości                  | : POS-58.                              |                        |               |                       |   |
|------------------------------|----------------------------------------|------------------------|---------------|-----------------------|---|
| Zarządzanie                  | kolorami                               | Zabezpi                | eczenia       | Ustawienia urządzenia |   |
| Ogólne                       | Udostę                                 | pnianie                | Porty         | Zaawansowane          |   |
| E PC                         | )S-58.                                 |                        |               |                       | _ |
| Drukuj do na<br>wolnym wśró  | stępujących p<br>d wybranych j<br>Opis | ortów. Doku<br>portów. | menty będą    | drukowane w pierwszym | 1 |
|                              | Port czorodo                           | 10/                    | Diakarka      |                       | l |
|                              | Drukui do pli                          | wy                     |               |                       |   |
|                              | WSD Part                               | ĸu                     | Prother M     | C 9E20DN Drinter      | l |
|                              | Wistualay ac                           | et de des              | DOC 59        | C-6520DN Printer      |   |
|                              | Standardow                             | uport TC               | FOS-30.       |                       | l |
|                              | Dort lokalow                           | port ic                | Microsoft F   | wint to DDE           | l |
|                              | Port lokalny                           |                        | IVIICTOSOIT P |                       | l |
|                              | Fort locality                          |                        |               |                       |   |
| Dodaj p                      | oort                                   | Usuń                   | port          | Konfiguruj port       |   |
|                              |                                        |                        |               |                       |   |
| 🗆 Włącz obsł                 | ugę dwukieru                           | nkową                  |               |                       |   |
| □ Włącz obsł<br>□ Włącz bufc | ugę dwukieru<br>vrowanie druk          | nkową<br>arek          |               |                       |   |

7. Przechodzimy do zakładki "Ogólne" i w prawym dolnym rogu naciskamy "Drukuj stronę testową". Powinna wydrukować się strona testowa Windowsa która oznacza że prawidłowo skonfigurowaliśmy drukarkę przez USB.

## II. Konfiguracja drukarki przez Bluetooth:

1. W komputerze wyposażonym w Bluetooth'a w prawym dolnym rogu naciskamy ikonę bluetooth, później "dodaj urządzenie z obsługą funkcji Bluetooth", następnie "Dodaj urządzenie bluetooth lub inne", później wybieramy bluetooth

- 2. Z listy rozwijanej wybieramy YHD-58D Printer
- 3. Wpisujemy PIN "0000" i klikamy "Połącz"

| ф | YHD-58D Printer<br>Łączenie<br>Wprowadź kod PIN dla urządzenia YHD-58D Printer. |        |  |  |  |  |
|---|---------------------------------------------------------------------------------|--------|--|--|--|--|
|   | 0000                                                                            | ×      |  |  |  |  |
|   | Połącz                                                                          | Anuluj |  |  |  |  |

4. Zatwierdzamy klikając "Gotowe"

5. Przechodzimy do Panelu sterowania poprzez wyszukanie go w lewym dolnym rogu ekranu lub wciskamy skrót klawiszowy Windows+R i wpisujemy control.exe

6. Przechodzimy do kategorii "Wyświetl urządzenia i drukarki"

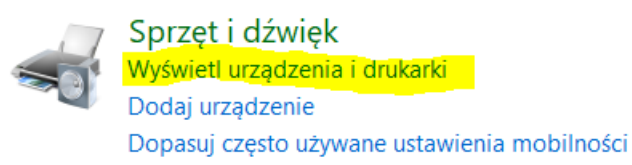

7. Powinna pokazać się nam drukarka YHD-58D Printer

## ✓ Drukarki (7)

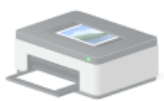

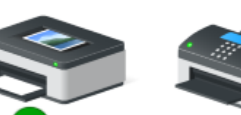

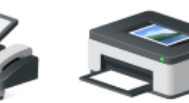

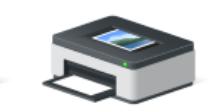

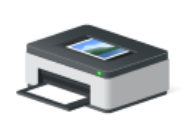

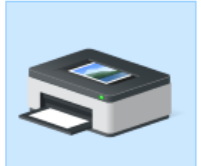

4BARCODE 4B-2054TA

Adobe PDF

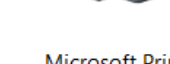

Microsoft Print to PDF

Microsoft XPS Document Writer

OneNote for Windows 10

YHD-58D Printer

- 8. Sprawdzamy port COM drukarki:
- a. Klikamy prawym przyciskiem myszy na drukarkę YHD-58D Printer

Fax

- b. Klikamy "Właściwości"
- c. Przechodzimy do tabeli "Usługi"

d. Pokaże nam się usługa "Port szeregowy" i obok będzie napisane na którym porcie drukarka się zapisała, w moim przypadku jest to port COM4

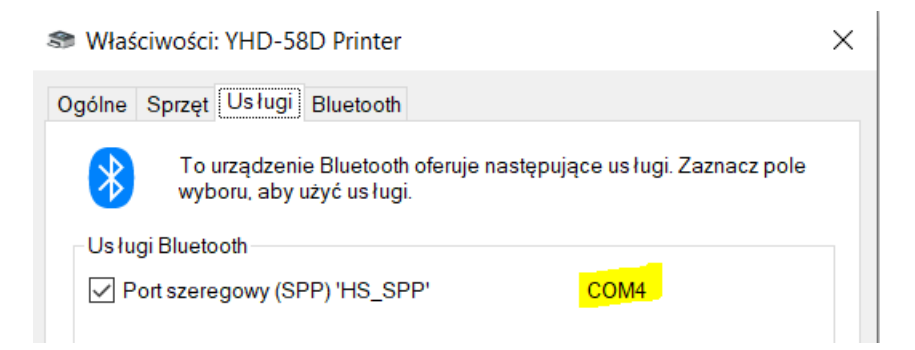

- 8. Zapisujemy lub zapamiętujemy ww. port.
- 9. Otwieramy instalator sterownika z płytki lub pobieramy ze strony imatrix.pl/i
- a. Klikamy "OK"

| Select Setup Language |                                                     |        |  |  |  |
|-----------------------|-----------------------------------------------------|--------|--|--|--|
| 17                    | Select the language to use during the installation: |        |  |  |  |
|                       | English                                             | $\sim$ |  |  |  |
|                       | OK Cance                                            | el l   |  |  |  |

## b. Klikamy "Next"

c. Akceptujemy warunki licencji i klikamy "Next"

| this agreement, please do not install or download the software. Please record the date of download in order to activate the limited ninety (90) day warranty (see below). |
|----------------------------------------------------------------------------------------------------|
| <ul> <li>I accept the agreement</li> <li>I do not accept the agreement</li> </ul>                                                                                         |
| < <u>B</u> ack <u>N</u> ext > Cancel                                                                                                    |

- d. Klikamy "Next"
- e. Klikamy "Install"
- 10. Otworzy się instalator
- a. Wybieramt system operacyjny w moim przypadku Windows 10
- b. W oknie "Select printer" wybieramy "POS-58 Series Printer"
- c. W oknie "Ports" wybieramy wcześniej zapamiętany port COM, w moim przypadku COM4

| E Driver setup and config | - 🗆 ×                                                                                                    |
|---------------------------|----------------------------------------------------------------------------------------------------|
|                           | Select Operating System C Windows 2000 C Windows XP C Windows 2003 Windows Vista C Windows 7 C Windows 8 Windows 10 Select Printer Printer Port Settings Ports OMME                                         |
| Installation Center       | Baud         9600         T         Stop         1         T           Byte         8         T         Parity         NO         T           Flow         Hardware         T         T         T         T |
|                           | Set as default printer         Image: Create Shortcuts           Begin Setup         USB Port Check         Close                                                                                           |

d. Resztę ustawień zostawiamy domyślnie, możemy jedynie odznaczyć "Set as default printer" oraz "Create Shortcuts", a następnie klikamy "Begin Setup"

11. Powinno wyskoczyć nam okienko z dodaną drukarką, możemy kliknąć "Drukuj stronę testową", jeżeli drukarka wydrukuje stronę testową, oznacza to, że jest pomyślnie skonfigurowana

|                      | : PUS-58      |                      |            |                          | ^                |
|----------------------|---------------|----------------------|------------|--------------------------|------------------|
| Zarządzanie k        | colorami      | Zabezpiecze          | enia       | Ustawienia u             | rządzenia        |
| Ogólne               | Udostęp       | nianie               | Porty      | Zaawa                    | nsowane          |
|                      |               |                      |            |                          |                  |
| 3                    | POS-58        |                      |            |                          |                  |
|                      |               |                      |            |                          |                  |
| <u>L</u> okalizacja: |               |                      |            |                          |                  |
| Komentarz:           |               |                      |            |                          |                  |
| _                    |               |                      |            |                          |                  |
|                      |               |                      |            |                          |                  |
|                      |               |                      |            |                          |                  |
| <u>M</u> odel:       | POS-58 11.3   | .0.1                 |            |                          |                  |
| Funkcje              |               |                      |            |                          |                  |
| Kolor: Nie           |               |                      | Dostępny   | papier:                  |                  |
| Dwustronne           | e: Nie        |                      | ZPrinter F | <sup>0</sup> aper(58 x 3 | 276r 🔿           |
| Zszywanie:           | Nie           |                      |            |                          |                  |
| Szybkość: N          | lieznany      |                      |            |                          |                  |
| Maksymaln            | a rozdzielczo | ość: 203 dpi         |            |                          | $\sim$           |
|                      |               |                      |            |                          |                  |
|                      |               | Pr <u>e</u> ferencje |            | <u>D</u> rukuj stron     | ę testową        |
|                      |               | OK                   | A          | nuluj                    | <u>Z</u> astosuj |
|                      |               |                      |            |                          |                  |